# KB-Protect Wordpress Dashboard (Admin Console) With

## MFA Using DUO

Saturday, September 16, 2023 6:01 PM

#### Go to https://duo.com

Log in with your administrative credentials or create an account (free up to 5 users).

Create a "user" with the username that you use to authenticate to the Wordpress dashboard. Hint: if you already have a user created you can add an alias to the existing user.
 Add a phone associated with the user in the lower section of the add menu so the user will be able to interact with the DUO app and receive a DUO Push.

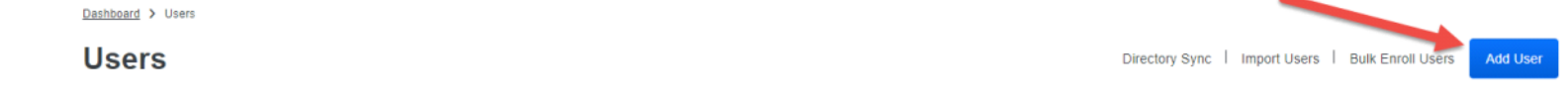

Click on Applications and select protect an application. Then search for wordpress and select protect this application.

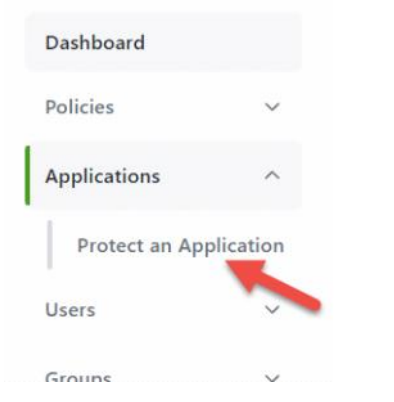

✓ Search for Wordpress and select protect application.

| wordpress   |                 |                         |
|-------------|-----------------|-------------------------|
| Application | Protection Type |                         |
| WordPress   | 2FA             | Documentation 🗗 Protect |

Click through the prompts and save. Then the IKEY, Secret Key, and API Hostname will be displayed. Keep this in mind as we'll need this information in the next couple steps. Dashboard > Acetications > WordPress

| WordPress                  |                                                                                                    | Authentication Log   🛗 Remove Applicat |
|----------------------------|----------------------------------------------------------------------------------------------------|----------------------------------------|
| See the WordPress document | tation 15 to integrate Duo into your WordPress-powered blog or site.                                                                          |                                        |
| Details                    |                                                                                                    | Reset Secret Key                       |
| Integration key            | Сору                                                                                                    |                                        |
| Secret key                 | Сору                                                                                                    |                                        |
|                            | Don't write down your secret key or share it with anyone.                                                                                     |                                        |
| API hostname               | Сору                                                                                                    |                                        |
|                            |                                                                                                    |                                        |
| Universal Prompt 🖉         | See Update Progress     Progress updating across all applications.     Get More Information C     Learn more about the new prompt experience. |                                        |
|                            | Waiting on Duo                                                                                                    |                                        |
|                            | ලි Update Application                                                                                                    |                                        |
|                            | This is a required backend update with minimal changes 🖸 to users' authentication experience.                                                 |                                        |
|                            | We'll let you know when it's ready!                                                                                                    |                                        |
|                            | Activate Universal Prompt                                                                                                    |                                        |
|                            | We'll let you know when it's ready!                                                                                                    |                                        |
|                            |                                                                                                    |                                        |

✓ Now go to your Wordpress Dashboard (admin control panel), hover over plugins and select to add new.

#### ✓ Next search for DUO and choose install on the DUO Two Factor Authentication plugin. Then click activate.

| Appearance                                                                                                    | Search Results Featured Popular Recommended Favorites                                                                                                    |                                                                                                    |                                                                                                    | Keyword 🗸 🖌 dud                                                                                                    |
|----------------------------------------------------------------------------------------------------|----------------------------------------------------------------------------------------------------|----------------------------------------------------------------------------------------------------|----------------------------------------------------------------------------------------------------|----------------------------------------------------------------------------------------------------|
| Installed Plugins<br>Add New<br>Plugin File Editor<br>Users<br>Plools<br>Settings<br>All in One SEO<br>Charles<br>Show IP Info | Duo Two-Factor<br>Authentication<br>Linky add Duo Security two-factor<br>authentication to your WordPress<br>website. Exable two-factor<br>authentication for your adminst and/or<br>uses.<br>By:Duo Security                                                                                                    | Install Now Minin Aut<br>More Details Two<br>2FA<br>and<br>logi<br>Geog<br>plag<br>auth<br>secu                                    | iOrange's Google Install Now Henticator – WordPress More Details Factor Authentication – Two Factor, OTP SMS Email   Passwordless in gle Authenticator is a user-friendly in that allows you to add two-facter extraction -28 for your users to re your site's login page. | 15 item<br>Super Progressive Web<br>Apps<br>Super PVWA helps you convert your<br>WordPress website into a Progressive<br>Web App instantly.<br>By SuperPWA |
| <ul> <li>LiteSpeed Cache</li> <li>Collapse menu</li> </ul>                                                                     | دین (38)         Last Upd           9,000+ Active installations         Untested with your versited with your versit | Jated: 1 year ago $\bigstar \bigstar \bigstar \bigstar \%$ (345)            ion of WordPress         20,000 + Active installations | Last Updated: 1 month ago                                                                                                    | ★★★★         Last Updated: 1 month ago           50,000+ Active Installations         ✓ Compatible with your version of WordPress                          |

### ✓ Go to your "Installed Plugins" and select settings.

| Plugin                                                | Description                                                                                                    | Automatic Updates   |
|-------------------------------------------------------|----------------------------------------------------------------------------------------------------|---------------------|
| Duo Two Lever Authentication<br>Settings   Descrivate | This plugin enables Duo two-factor authentication for WordPress logins.<br>Version 2.5.7   By Duo Security   View details | Enable auto-updates |
| Plugin                                                | Description                                                                                                    | Automatic Updates   |
| Bulk actions                                          |                                                                                                    | 1 item              |

#### Vow, copy in your IKEY, Secret Key, and API Hostname and untick contributor and subscriber then click save changes.

| Main Settings                             |                                                                                                    |                  |
|-------------------------------------------|----------------------------------------------------------------------------------------------------|------------------|
| See the <u>Duo for WordPress guide</u> to | enable Duo two-factor authentication for your WordPress logins.                                                                                                    |                  |
| You can retrieve your integration key     | , secret key, and API hostname by logging in to the Duo administrative interface.                                                                                                    |                  |
| Note: After enabling the plugin, you      | will be immediately prompted for second factor authentication.                                                                                                    |                  |
| Integration key                           |                                                                                                    |                  |
| Secret key                                |                                                                                                    |                  |
| API hostname                              |                                                                                                    |                  |
| Enable for roles:                         | Administrator     Editor     Author     Contributor     Subscriber                                                                                                    |                  |
| Disable XML-RPC<br>(recommended)          | Yes<br>Using XML-RPC bypasses two-factor authentication and makes your website less secure. We recommend only using the WordPress web interface for managing your WordPress website. |                  |
| Save Changes                              |                                                                                                    | Activate Windows |

🗸 After clicking save changes, the DUO prompt will walk you through verifying your phone number and you can authenticate with a test DUO Push.